# ИНСТРУКЦИЯ

### ПО ИСПОЛЬЗОВАНИЮ СИСТЕМЫ «ЕДИНЫЙ ИНФОРМАЦИОННЫЙ РЕСУРС «МОЙ УНИВЕРСИТЕТ»»

Роль "Работодатель"

#### Управление документом

| Файл               | rabotodatel  |
|--------------------|--------------|
| Дата создания      | 9.11.2017 г. |
| Количество страниц | 11           |

#### Версия документа

| Версия | Дата<br>изменения | Основные изменения   | Автор изменений |
|--------|-------------------|----------------------|-----------------|
| 0.1    | 9.11.2017         | Написание инструкции | Кузнецов Д.А.   |

### Содержание:

| 1. Назначение документа                                             | 2 стр.       |
|---------------------------------------------------------------------|--------------|
| 2. Основные определения и сокращения                                | 2 стр.       |
| <ul><li>3. Описание системы.</li><li>3.1. Задачи системы.</li></ul> | 3 стр 3 стр. |
| 3.2. Системные требования                                           | 4 стр.       |
| 4. Роль "Работодатель"                                              | 5 стр.       |
| 4.1. Описание                                                       | 5 стр.       |
| 4.2. Регистрация                                                    | 5 стр.       |
| 4.3. Работа с профилем                                              | 7 стр.       |
| 4.4. Меню личного кабинета работодателя                             | 8 стр.       |
| 4.4.1. Работа с вкладкой "Организация"                              | 8 стр.       |
| 4.4.2. Работа со вкладкой "Вакансии"                                | 9 стр.       |
| 4.4.3. Работа со вкладкой "Отклики на вакансии"                     | 11 стр.      |

#### 1.Назначение документа

Целью данного документа является описание основных функций «Мобильный модуль обучающегося» (далее – Система)

#### 2. Основные определения и сокращения

«Сеть интернет» или «Интернет» - всемирная глобальная компьютерная сеть общего доступа.

«Интернет-страница» - внутренняя страница интернет-ресурса.

совокупность «Интернет-ресурс» средств информации, -И предназначенной для публикации в сети интернет и отображаемой в определенной текстовой, графической или звуковой формах. Интернет-ресурс имеет уникальный электронный адрес (название), позволяющий идентифицировать интернет-ресурс и осуществлять доступ к нему.

«Программное обеспечение (ПО)» - совокупность программ, позволяющих осуществить на компьютере автоматизированную обработку информации.

«Электронно-вычислительная машина (ЭВМ)» аппаратно-программное вычислительное устройство, реализованное на электронных компонентах и выполняющее заданные программой действия.

«Единый информационный ресурс «Мой университет»» (далее Pecypc) - программный комплекс, доступный для администраторов и пользователей, позволяющий наладить коммуникацию, обмен и накопление информации, состоящий из интернет-сайта, с возможностью расширения функций, посредством подключения дополнительных модулей и мобильного приложения.

«Мобильный модуль обучающегося» (далее – Система) - представляет собой интернет-сайт, интегрированный в Ресурс и состоящий из Клиентской и Административной частей.

«Браузер» – прикладное программное обеспечение для просмотра веб-страниц; содержания веб-документов, компьютерных файлов и их каталогов; управления веб-приложениями; а также для решения других задач.

«Роль» – комплект прав пользователей системы (администратор, куратор, преподаватель, студент, абитуриент), необходимых для получения различных уровней доступа к определенным объектам Системы (курсы, вебинары и т.п.) с учетом выделенных прав доступа.

#### 3. Описание системы

#### 3.1. Задачи системы

Информационный ресурс "Мобильный модуль обучающегося" (далее Система) является комплексом, состоящим из интернет-сайта, мобильного приложения для IOS, Android и модулей. Данный ресурс служит для между студентами оптимизации процессов обмена информацией И преподавателями. Ресурс позволяет повысить эффективность работы профессорского И преподавательского состава с абитуриентами И студентами, вывести доступ к методическим указаниям, статьям, научным работам, издаваемых преподавателями ВУЗа на новый уровень, тем самым повысить информационную оснащенность студентов и абитуриентов. Используя "Мобильный модуль обучающегося" студенты смогут быть в курсе всех событий, происходящих или планирующихся в университете, не испытывать трудности В поиске, приобретении И использовании узконаправленной литературы и научных публикаций. "Мобильный модуль обучающегося" для абитуриентов станет исключительным источником информации, способствующим правильному и осознанному выбору ВУЗа и своей будущей профессии. Уже на стадии выбора учебного заведения абитуриент сможет легко задать вопросы преподавателям, студентам и получить оперативные ответы.

При помощи данного информационного ресурса преподаватели университета без труда смогут предупредить студентов о переносе лекции или смены аудитории, используя электронное расписание и систему автоматических оповещений. Студент, в свою очередь, сможет посмотреть актуальное расписание на мобильном устройстве. И кроме того, ресурс упрощает составление электронного расписания.

Система «Мобильный модуль обучающегося» оснащена электронной зачетной книжкой, подсистемами обмена сообщениями и платежной подсистемой.

Предусмотрен рейтинг студентов, благодаря чему можно узнать лучших студентов Вуза.

#### 3.2. Системные требования

Рекомендованные системные требования: Процессор:

- Компьютер с процессором, частота которого составляет не менее 2000+ ГГц или больше.

Операционная система:

- 32 или 64 разрядная версия Windows 7, со всеми актуальными обновлениями, или выше.

Память:

Не менее - 2 Гбайт, или выше.

Свободное место на жестком диске:

- Не менее - 300 МБ, или выше

Дисплей:

- Монитор Super VGA разрешением 800 х 600 или выше с отображением 256 цветов.

Устройства ввода :

- Мышь или совместимое указывающее устройство;
- Клавиатура.

Интернет:

- Постоянное интернет соединение со скоростью не ниже 144 кбит/с.

Браузер:

- Microsoft Edge;
- Mozilla Firefox;
- Google Chrome;
- Opera;
- Яндекс.Браузер.

#### 4. Роль "Работодатель"

#### 4.1. Описание.

Роль работодателя предназначена для представителей различных организаций, компаний, заинтересованных в привлечении новых сотрудников из числа обучающихся и выпускников ВУЗа, и имеет следующий функционал:

1. Размещение актуальных вакансий (у работодателя есть форма для заполнения вакансий);

2. Возможность узнать, кто из обучающихся просматривал вакансии, откликнулся на них, написать данным «студентам» сообщение.

#### 4.2. Регистрация.

Для регистрации профиля работодателя в системе необходимо зайти на главную страницу "Мой университет"

| 🔊 Войти на сайт |                   |
|-----------------|-------------------|
| 🖂 Эл. почта     |                   |
| 🔒 Пароль        | Показать          |
| Запомнить меня  | Забыли пароль?    |
| Инструкция      | Регистрация Войти |

Далее необходимо нажать на кнопку "Регистрация" откроется форма для регистрации:

| Регистрация                               |             |
|-------------------------------------------|-------------|
| ☑ dengranatkin94@mail.ru                  |             |
| ······                                    | Показать    |
| Выберите роль                             | \$          |
| Я согласен с пользовательским соглашением | n           |
| Войти                                     | Регистрация |

Необходимо указать ваш почтовый ящик, придумать пароль и выбрать роль "Работодатель" из выпадающего списка:

| Регистрация                       |          |
|-----------------------------------|----------|
| dengranatkin94@mail.ru            |          |
| ······                            | Показать |
| <ul> <li>Выберите роль</li> </ul> | ;        |
| Преподаватель                     | P        |
| Студент                           |          |
| Абитуриент                        |          |
| Работодатель                      |          |

Согласиться с пользовательским соглашением и нажать на кнопку "Регистрация".

После вы увидите окно:

|  | Регистрация | прошла | успешно |
|--|-------------|--------|---------|
|--|-------------|--------|---------|

Мы отправили Вам письмо на указанный адрес электронной почты. Для активации аккаунта, пожалуйста, перейдите по ссылке в письме.

Вернуться на страницу авторизации

На указанный электронный адрес система выслала ссылку для активации аккаунта, необходимо перейти по этой ссылке и активировать аккаунт!

Перейдя по ссылке ва откроется форма для заполнения профиля работодателя:

| Іредставител  | ь организа | ации |  |
|---------------|------------|------|--|
| Имя           |            |      |  |
| Фамилия       |            |      |  |
| Отчество      |            |      |  |
| Организация   |            |      |  |
| Название орга | анизации   |      |  |
|               |            |      |  |

В форме необходимо указать представителя организации и ввести полное название организации, после чего нажать на кнопку "Создать профиль"

После этого вы попадете в созданный профиль и увидите надпись:

| <b>A</b>                                                                                                    |
|----------------------------------------------------------------------------------------------------|
| Ваш аккаунт ожидает модерации                                                                                              |
| Ваш аккаунт работает в упрощенном режиме. После успешного прохождения модерации Вы получите доступ к возможностям ресурса. |
| Прикрепленные для модерации файлы:<br><b>土</b> Прикрепить файл                                                             |

После успешной модерации аккаунта вам будут доступны все функции профиля.

#### 4.3. Работа с профилем.

Для этого необходимо навести курсор мышки на значок фотографии:

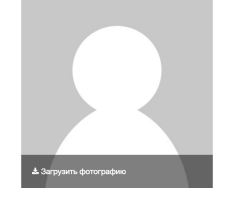

Нажать на загрузить фотографию, выбрать нужную фото на компьютере и загрузить ее. После появится ваша личная фотография в системе.

#### 4.4. Меню личного кабинета работодателя.

Личный кабинет работодателя состоит из персональной информации контактного лица (профиль) где по возможности следует указать мобильный телефон, и меню:

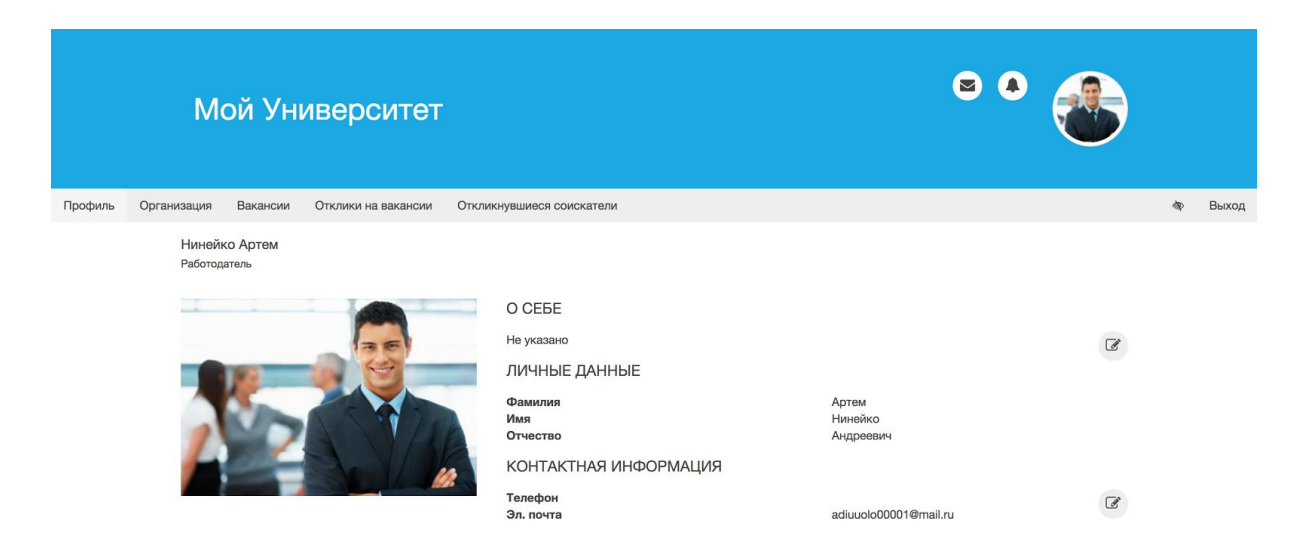

#### 4.4.1. Работа с вкладкой "Организация"

Перейдя на вкладку "Организация" мы увидим название организации которое мы указали при регистрации а также кнопка "Перейти к редактированию":

Перейти к редактированию

ООО "МиниЭнергоГазпром"

нажав на кнопку "Перейти к редактированию" откроется форма для редактирования организации, здесь необходимо указать описание и добавить номер телефона контактного лица.

| Назад                                                                                 |                                        |
|---------------------------------------------------------------------------------------|----------------------------------------|
| Изменение информации об организации ООО "МиниЭнергоГазпром"                           |                                        |
| Наименование                                                                          |                                        |
| ООО "МиниЭнергоГазпром"                                                               |                                        |
| Контактная информация                                                                 |                                        |
| г. Иваново, ул. Совестская 0, 4 этаж телефон 45-45-45                                 |                                        |
| Описание                                                                              |                                        |
|                                                                                       |                                        |
| В I U S х <sub>а</sub> х <sup>а</sup> I <sub>X</sub> I = := н № н 99 Стили • Формат • |                                        |
| В данном разделе должны быть отражены:                                                |                                        |
|                                                                                       |                                        |
| - полное и сокращенное наименование организации;                                      |                                        |
|                                                                                       |                                        |
| - юридический и почтовый адрес организации;                                           |                                        |
|                                                                                       |                                        |
|                                                                                       | 4                                      |
|                                                                                       | <ul> <li>Приянять изменения</li> </ul> |

указав все данные нажимаем на кнопку "Принять изменения".

#### 4.4.2. Работа со вкладкой "Вакансии"

Перейдя на вкладку "Вакансии" откроется окно со списком ваших вакансий:

+ Создать вакансию

Вакансии организации ООО "МиниЭнергоГазпром"

У организации пока нет ни одной открытой вакансии.

## Для добавления новой вакансии надо нажать на кнопку "Создать вакансию" откроется форма для создания:

#### Назад

Создание новой вакансии организации ООО "МиниЭнергоГазпром"

| Название                                                                                                    | График работы                              |
|----------------------------------------------------------------------------------------------------|--------------------------------------------|
| Введите название вакансии                                                                                                   | Укажите график работы                      |
| Сфера                                                                                                    | Заработная плата, р                        |
| Укажите сферу деятельности                                                                                                  | Укажите заработную плату                   |
| Описание вакансии                                                                                                    |                                            |
|                                                                                                    | Источник                                   |
| В <u>I <u>U</u> <del>S</del> ×<sub>а</sub> х<sup>а</sup> <u>I</u><sub>х</sub> <u>I</u> :≡ :≡ :≡ ! : 1 99 Стили → Формат</u> | -                                          |
|                                                                                                    |                                            |
| Скрытая вакансия                                                                                                    | <ul> <li>Опубликовать ваканоно.</li> </ul> |

Здесь необходимо указать название вакансии, сфера деятельности, график работы и заработную плату, а также написать описание вакансии. после заполнения всех полей необходимо нажать на "Опубликовать вакансию" после чего данная вакансия отправится на модерацию администратору системы.

После успешной модерации данная вакансия будет отображаться в личном кабинете у студентов зарегистрированных в системе.

Если вы хотите скрыть вакансию, необходимо поставить галочку:

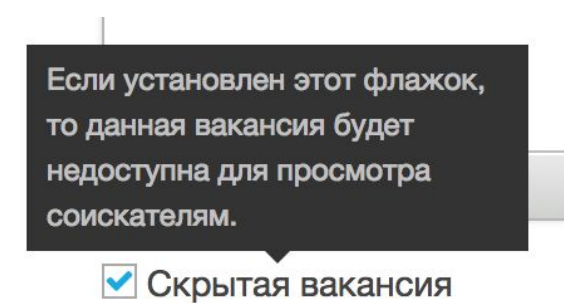

После нажатия кнопки публикации вы увидите свою созданную вакансию в разделе вакансии:

Вакансии организации ООО "МиниЭнергоГазпром"

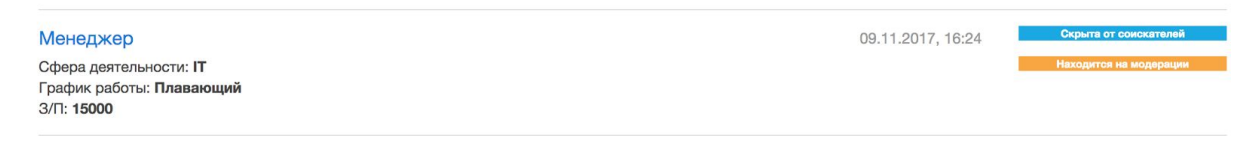

Для редактирования данных нажмите на название вакансии, откроется форма для редактирования. После успешной модерации вы увидите:

Вакансии организации ООО "МиниЭнергоГазпром"

| Менеджер                      |
|-------------------------------|
| Сфера деятельности: Плавающий |
| График работы: Плавающий      |
| 3/II: 15000                   |

09.11.2017, 16:24

#### 4.4.3. Работа со вкладкой "Отклики на вакансии"

Перейдя на вкладку "Отклики на вакансии" откроется форма:

Отклики на вакансии

Пока ни один соискатель не откликнулся на Ваши вакансии.

Если пользователь системы откликнулся на вакансию вы увидите в личном профиле в строке меню количество откликнувшихся пользователей:

Профиль Организация Вакансии Отклики на вакансии 1 Откликнувшиеся соискатели

Перейдя на вкладку "Отклики на вакансии" вы увидите кто откликнулся на вашу вакансию:

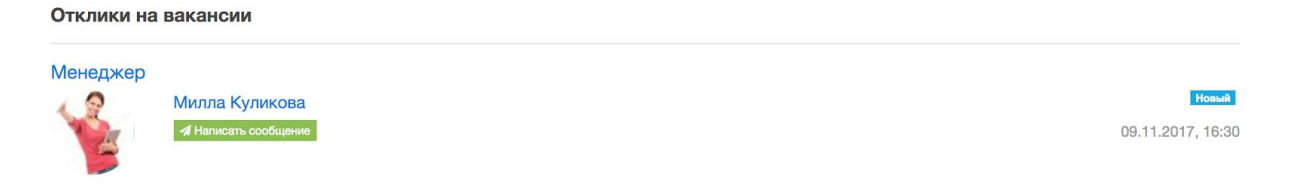

Вверху указано на какую вакансию пользователь откликнулся. Также вам после отклика будет доступна система переписки с этим пользователем, нажав на "Написать сообщение" откроется диалог с пользователем:

| < Bce ; | диалоги <b>Милла Куликова</b>             | ¥           |
|---------|-------------------------------------------|-------------|
|         |                                           |             |
|         |                                           |             |
|         |                                           |             |
|         | Здесь будет выводиться история переписки. |             |
|         |                                           |             |
|         |                                           |             |
|         |                                           |             |
| Ø       | Напишите сообщение                        | 🖌 Отправить |

Также пользователь сам может отправить сообщение представителю организации.

ВНИМАНИЕ! Всегда указывайте достоверные данные о вашей организации а также данные о вакансиях, в противном случае ваш аккаунт может быть заблокирован!